## The Guidance for Re-taking Courses

- 1. Use your mobile phone to log in the website http://a.zuel.edu.cn/
- 2. Click "教学科研"

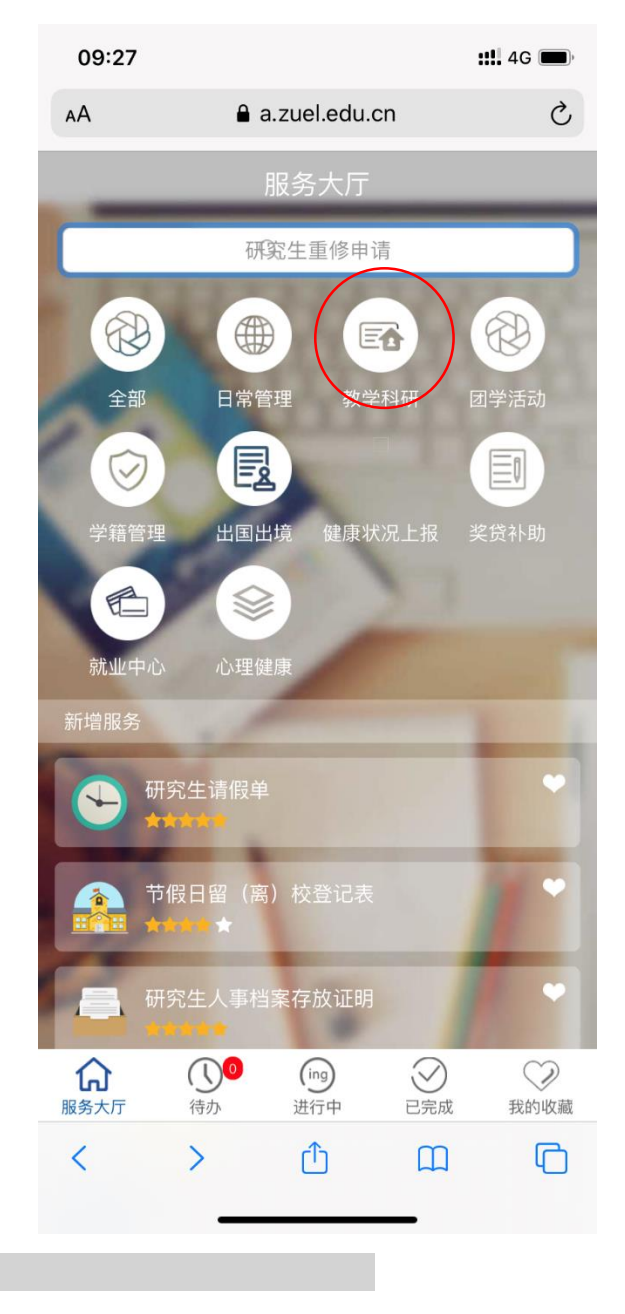

3. Click "研究生课程重修申请表"

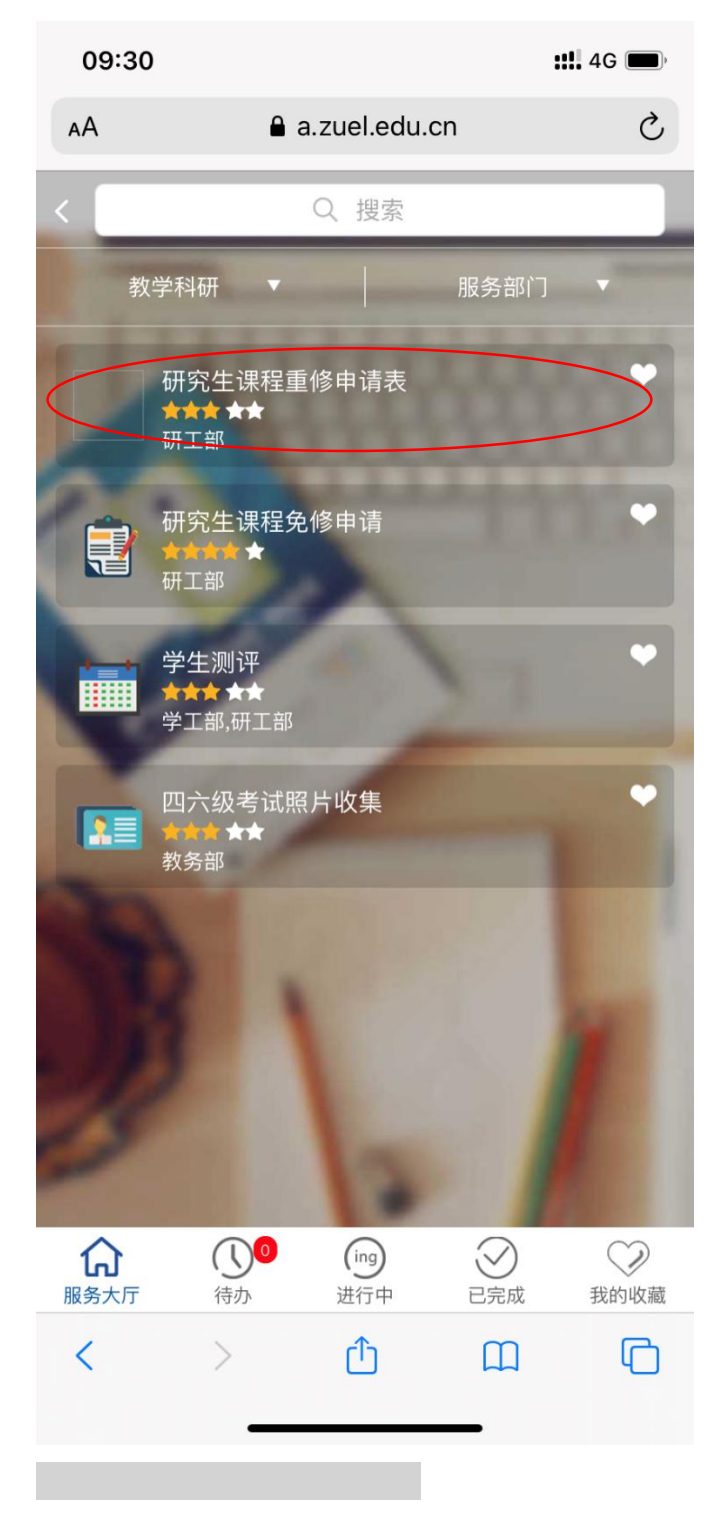

4. Fill in the form

| 09                      | 9:29 | a.zuel.edu.cn | <b>::!!</b> 4G () |
|-------------------------|------|---------------|-------------------|
| ≡                       | 提交申请 | 终止            | :                 |
| 填写申请 所在学院教学秘书 / 培养办公室意见 |      |               | ,培养办公室意见  办       |

## 研究生课程重修申请表

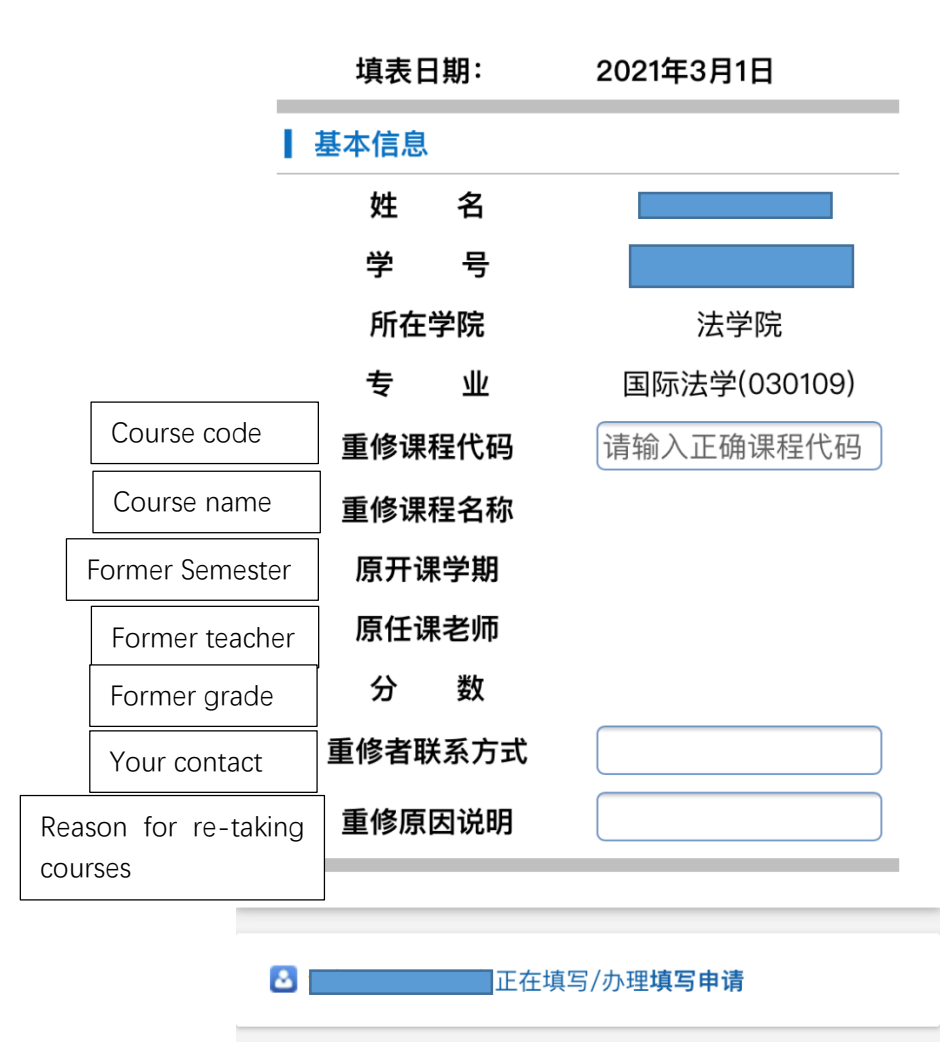

0.000

0000

5. Click "提交申请" and please choose "胡婷" as the reviewer

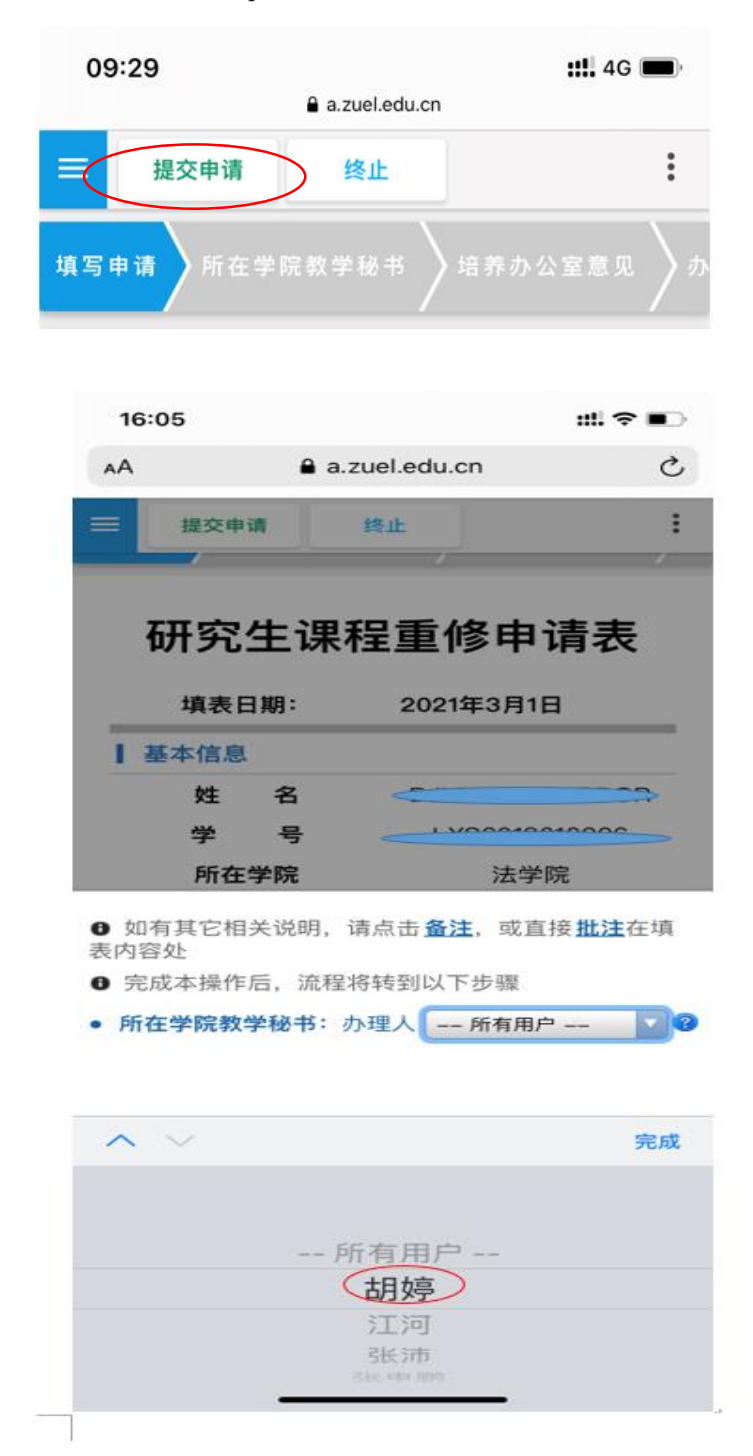

6. Contact Ms Chen Ru to check in the system and send me the screenshot of your application form.